## Clara GAA, Camogie & LGFA, Membership 2021.

## Membership Rates

- Child/ Youth, **U18**, Aged 18 or under on 31 Dec 2021, €40.
- Cap of €120 for 3 or more Youths (U18, as above) in one family.
- Over 18, still attending secondary school, (aged18 or over on 1 Jan 2021). €50
- Adult Player €100
- Adult Non Player €50
- Over 70, Aged 70 or over on 1 Jan 2021. €25

## Foireann – Registration System

- For 2021, the GAA have launched a new system to register GAA, Camogie & LGFA members called Foireann. Foireann was used last year by Players & Parents/ Guardians of Juvenile players for the "Return to Play", Health Questionnaire. As such these members should all have an account set up with Foireann.
- (Note this is not to be confused with the "GAA App" which was used last year for registrations; still available but not for registration).
- Anyone who hasn't a Foireann account will need to set up an account & register as a new user, using the following link <u>www.foireann.ie</u>

<u>A word of advice.</u> Use Laptop/ Device with larger screen than a phone if possible.

## **Registration & Payment**

- Once you have your Foireann account set up you can now complete registration & pay 2021 membership.
- Login to Foireann. On the homepage, click on menu symbol (3 horizontal white bars in top left hand corner). You will now see a list of options, Home, Profile, Family, Events, Teams, Membership.
- **INDIVIDUALS**, to complete <u>just</u> your own membership,
- Click on Membership, then Membership Options.
- Click on the membership option & fee which suits you.
- Click on Register in blue at the bottom of your selected membership option.
- Complete the required details & select your preferences/consent, & proceed to payment to complete registration.

**FAMILY** - For Parents/ Guardians of Child/Youth members or groups of (non playing) Adults, (who need/ prefer to be grouped together, for communication & payment).

-First step click on Family, add each member using "Invite Parent/ Guardian" or "Add Child" & complete each members details, preferences/ consent etc....

-Then click on Membership, select the Membership option & fee which suits your Family. Please note, not all possible scenarios are available & you may have to complete some members under one option & then do a second transaction to complete the rest.

-Click on Register in blue at the bottom of your selected option. YOU MUST now select each family member from the drop down menu, enter each family members details, (Note. after you have entered the 1st members details you need to scroll back up the page to complete the next members details), before moving on to payment, otherwise only the head of the family or those selected will be registered.

-Proceed to payment & complete registration, using Credit/ Debit card.

 THANK YOU FOR YOUR CONTINUED SUPPORT OF OUR CLUB

 Useful links; <a href="https://youtu.be/1WIICFy771s">https://youtu.be/kflusQDfV9E</a>